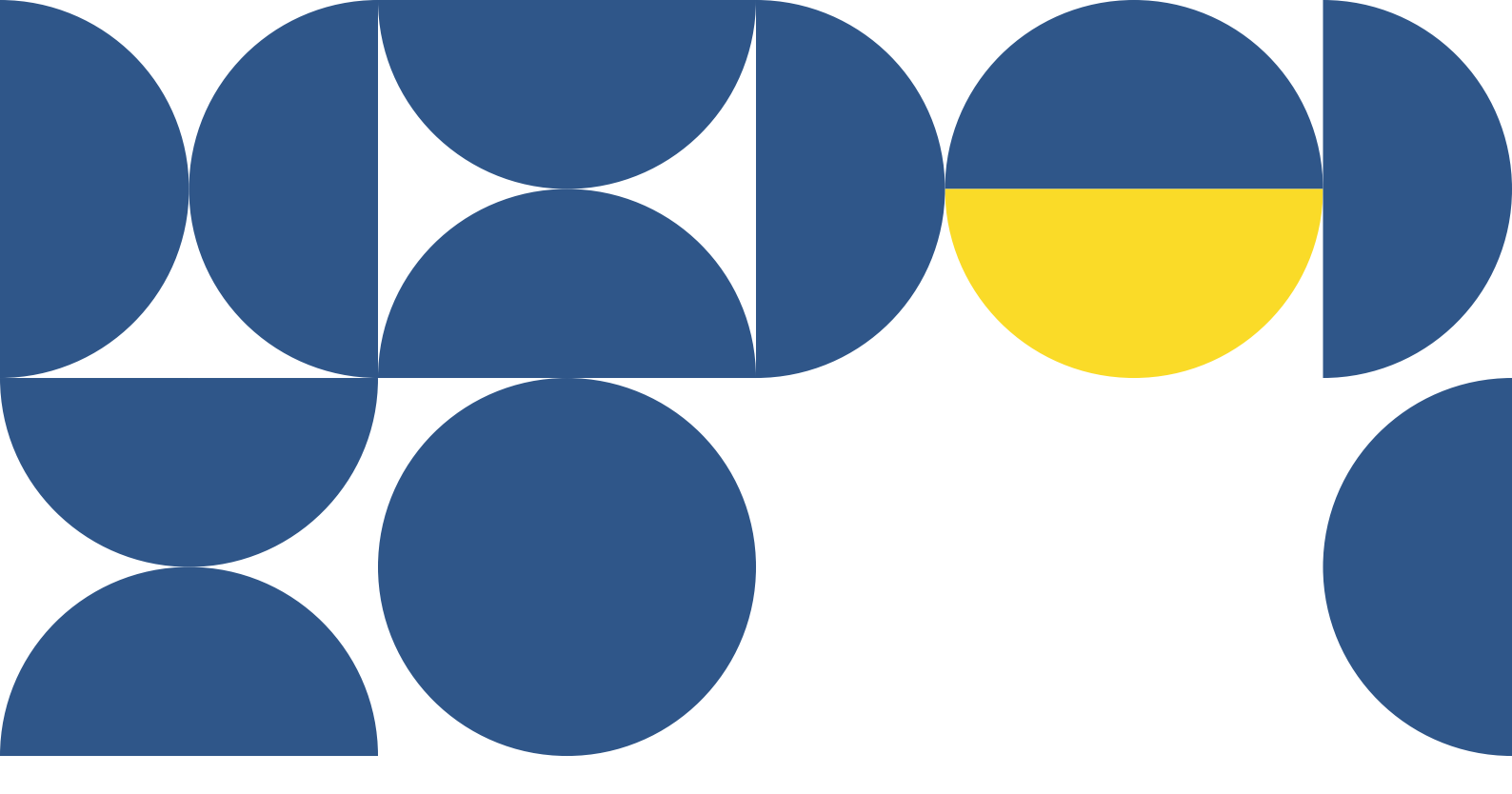

# Sinapse<sup>®</sup> MANUAL DO EDITOR ASSOCIADO MARDEDE

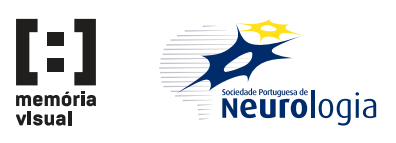

Aceda ao menu Convites de revisão e clique no artigo

| ACOLF                                              | MENTO F                                                |                        |                                                 | SUBMETER                                                        | Q  | INVITED_USER_908 |
|----------------------------------------------------|--------------------------------------------------------|------------------------|-------------------------------------------------|-----------------------------------------------------------------|----|------------------|
| Área d                                             | gestão                                                 |                        | Artigos                                         |                                                                 |    |                  |
| Robal<br>Subm<br>Subm<br>Altera<br>Public<br>Recus | sar<br>er artigo<br>idos<br>jes<br>dos<br>dos<br>dos   |                        | 1 artigo<br>Ano<br>Em obs<br>AR220023<br>Sono e | Mês     Tipo     revisão     1 vers     22.03.022     cefaleias | ão | ÷                |
| Revist<br>Editor<br>EA - A<br>Mensa                | s de revisao<br>s<br>ssociado<br>juivo<br>ens recebida | 1<br>0<br>1<br>0<br>as |                                                 |                                                                 |    |                  |
| Dados<br>Altera<br>Sair                            | essoais<br>senha                                       |                        |                                                 |                                                                 |    |                  |

#### Passo 2

Selecione a opção Continuar como Editor Associado para continuar para a gestão do manuscrito - destacar botão Continuar como Editor Associado

| , | ACOLHIMENTO PUBLICAÇÃO REVISTA SUBMETER                                                                                                    | Q INVITED_USER_908 |  |
|---|----------------------------------------------------------------------------------------------------|--------------------|--|
|   |                                                                                                    |                    |  |
| ( | Convite para revisão                                                                                                    |                    |  |
|   | Foi convidado a rever o artigo abaixo identificado ou nomear outros revisores.<br>Pode aceitar tomar-se revisor ou editor do artigo.                                                                                                    |                    |  |
|   | Identificação                                                                                                    |                    |  |
|   | TITLE IN PORTUGUESE / TÍTULO PORTUGUÊS<br>Sono e cefaleias                                                                                                    |                    |  |
|   | TITLE IN ENGLISH / TÍTULO INGLÊS                                                                                                    |                    |  |
|   | ASTINCT IN PORTUNUESS (ESUMAN PORTUNUES<br>Loten lipsum dolor at amét, consectetur addjuscing elit, Vestibulum eu ipsum aliquam, aliquam nisi id,<br>consecteur levitos. Doner volkgat empo luctus. Etam metus elit, granda ac interdum convalilo,<br>condimentum at colo. In si a meti acilisis est. Pedientesque vel feis mateusada, lacina esima cu, pedum risus.<br>Vestibulum egge aggitto libros, a manima est. Vestibulum eggitto acum acid norma ensis vel di erat. Duis<br>matti suma sapien, di elementum mibi eusimod in. Integer consequat risus libero, non convaliti etit convalitis<br>at amet. |                    |  |
|   | MANUSCRIPT TYPE / TIPO DE ARTIGO<br>Artigo de revisão                                                                                                    |                    |  |
|   | Continuar como revisor Agora não tenho tempo<br>Continuar como Editor Associado                                                                                                    |                    |  |
|   |                                                                                                    |                    |  |
|   |                                                                                                    |                    |  |
|   |                                                                                                    |                    |  |

Faça download do ficheiro do artigo

| ACOLHIMENTO PUB                                                                                                    | LICAÇÃO REVIST.                                                                                                    | A SUBMETER                                                                                                    | 1                                                                                                    |                                                                              |          |              | ED_USER_908        |
|----------------------------------------------------------------------------------------------------|----------------------------------------------------------------------------------------------------|----------------------------------------------------------------------------------------------------|----------------------------------------------------------------------------------------------------|------------------------------------------------------------------------------|----------|--------------|--------------------|
|                                                                                                    |                                                                                                    |                                                                                                    |                                                                                                    |                                                                              |          |              |                    |
| < ARTIGO D                                                                                                    | REVISÃO                                                                                                    | AR220023                                                                                                    | 2022-03-22                                                                                                    | EDITOR ASSOC                                                                 | IADO     | Em observaçã | o pelo Editor      |
| Sono e cefaleias                                                                                                    |                                                                                                    |                                                                                                    |                                                                                                    |                                                                              |          | 1<br>versão  | 0 / 0<br>revisores |
| Resumo Artig                                                                                                    | o Revisores                                                                                                    | Revisões                                                                                                    | Mensagens                                                                                                    | Histórico                                                                    |          |              |                    |
| Title / Titulo                                                                                                    |                                                                                                    |                                                                                                    |                                                                                                    |                                                                              | Versões  | - (          | 2022-03-21         |
| Sono e cefaleias                                                                                                    |                                                                                                    |                                                                                                    |                                                                                                    |                                                                              | <u> </u> |              | download           |
| Abstract / Resumo<br>Lorem ipsum dolor si<br>consectetur lectus. D<br>condimentum at doli<br>pretium risus. Vestib<br>vel id erat. Duis matti<br>convallis elit convallis | amet, consectetur adipi<br>onec volutpat tempor luct<br>In sit amet facilisis est.<br>Ium eget sagittis libero, a<br>s urna saplen, id elementi<br>sit amet. | cing elit. Vestibulu<br>us. Etiam metus eli<br>Pellentesque vel fel<br>t maximus est. Ves<br>m nibh euismod in | n eu ipsum aliquam, al<br>t, gravida ac interdum (<br>is malesuada, lacinia e<br>tibulum ac purus ac eli<br>Integer consequat rísu | iquam nisl id,<br>convallis,<br>nim ac,<br>t ornare varius<br>is libero, non |          |              |                    |
| Keywords / Palavra<br>Ataxias;                                                                                                    | s-chave                                                                                                    |                                                                                                    |                                                                                                    |                                                                              |          |              |                    |
| Key messages                                                                                                    |                                                                                                    |                                                                                                    |                                                                                                    |                                                                              |          |              |                    |
| Manuscrint / Arting                                                                                                    |                                                                                                    |                                                                                                    |                                                                                                    |                                                                              |          |              |                    |

#### Passo 4

Clique no separador Revisores

| ACOLHIMENTO PUBLICAÇÃO REVISTA SUBMETER                                | Q INVITED_USER_908                       |
|------------------------------------------------------------------------|------------------------------------------|
|                                                                        |                                          |
| ARTIGO DE REVISÃO         AR220023         2012-03-72         Editor R | Em observação pelo Editor                |
| Sono e cefaleias                                                       | 1 0 / 0<br>revioues                      |
| Resumo Artino <b>Revisores</b> Ruisões Mensagens Histórico             |                                          |
| Activos<br>▶ 😈 Juliana Freitas                                         | Pesquisar revisor Nome / Email Pesquisar |
|                                                                        | Convider revisores                       |
|                                                                        | Nome<br>Convidar                         |
|                                                                        |                                          |
|                                                                        |                                          |

Convide revisores escolhendo uma das opções:

**Convidar revisores:** permite convidar revisores externos que ainda não fazem parte da base de dados de revisores da Sinapse. Adicione o endereço de email e nome do revisor e clique em Convidar. Reveja a informação do convite e confirme no botão Enviar Convite.

|                                |                                                    | Q INVITED_USER_908                                                             |
|--------------------------------|----------------------------------------------------|--------------------------------------------------------------------------------|
|                                |                                                    |                                                                                |
| < ARTIGO DE REVISÃO            | AR220023 2022-03-22 EDITOR /                       | ASSOCIADO Em observação pelo Editor                                            |
| Sono e cefaleias               |                                                    | 1 0 / 0<br>versão revisores                                                    |
| Resumo Artigo Revisor          | s Revisões Mensagens Históric                      | 0                                                                              |
| Actives<br>► ট Juliana Freitas |                                                    | Pesquisar revisor<br>Nome / Email<br>Pesquisar<br>Convidar revisores<br>e-mail |
|                                |                                                    | Nome                                                                           |
|                                |                                                    | Convidar                                                                       |
|                                |                                                    |                                                                                |
|                                | Color con a span de ladar som mettigie<br>NOVARTIS |                                                                                |

**Pesquisar revisor:** escrevendo diretamente o nome ou email do revisor pretendido ou clicando no botão Pesquisar que abre o ecrã de pesquisa. Aqui é possível pesquisar por nome ou por área temática associada a cada revisor. Clique no nome desejado até que fique destacado a cinzento e depois no botão Enviar Convite.

| ACOLHIMEN        | TO PUBLICAÇÃO REVISTA SUBMETER                                                                                                    | Q INVITED_U                                                                                                    | SER_908 |
|------------------|----------------------------------------------------------------------------------------------------|----------------------------------------------------------------------------------------------------|---------|
|                  | Pesquisar revisores<br>Tegs do artigo. Ataxias                                                                                                    | ×                                                                                                    |         |
| sono e           | fernand           Escreva uma palavra-chave para pasquisar por áreas temáticas asso           ® 56 revisores         0 56 delitores associados         0 doos                                                                                                    | Nor<br>/ O<br>visores                                                                                                    |         |
| Resun<br>Ac<br>> | Fernando Alexandre Pereira Mendes<br>falezandremendesiggmall.com<br>Review - 7 aceties (a Rai declaudas ( média: 5 días<br>Tages: Neurodicias, Docergas Movimento,<br>Fernando Pereira<br>foperinal@memotaristisal.pt<br>Reviews - 7 aceties ( ) Tako efectuadas ( média: 0 días | 7     0     0       concluidas     em curso     com/tes pendentes       6     0     0       concluidas     em curso     com/tes pendentes |         |
|                  | Fernando José Pita Pereira da Silva<br>fernandoptaggmal.com<br>Reviero - 3 acettes () não efectuadas ( média: 14 dias<br>Tago: Doenças Asculaters, Neurológia geral; Doenças Infeciosas;<br>Sara Fernandes Machado                                                               | 3 0 0<br>concluidas em curso convites pendentes                                                                                           |         |
|                  | Unit i constante mention<br>sur, machalonia (con<br>Rentra e n decilio in del constante des 1 m dels, 1 m des                                                                                                    | concluidas_ em curso_consultas nandantas                                                                                                  |         |
|                  |                                                                                                    | natria<br>TIS                                                                                                    |         |

Reveja a informação do convite e confirme clicando no botão Enviar Convite

|   | Nomear revisor                                                                                                    |                              | кејена           |    |
|---|----------------------------------------------------------------------------------------------------|------------------------------|------------------|----|
|   | NOME<br>Fernando Pereira                                                                                                    | Revisores<br>Juliana Freitas | s                | Ę  |
|   | E-MAIL<br>fpereira@memoriavisual.pt                                                                                                    |                              |                  | _  |
|   | NOTAS SOBRE REVISOR                                                                                                    | Adicion                      | ar-me como revis | or |
|   |                                                                                                    | Pesquisar reviso             | Dr               |    |
|   | KEYWORDS                                                                                                    | Nome / Emai                  | 1                |    |
|   | Introduza a keyword e clique em "adicionar"                                                                                                    | Pesquisar                    |                  |    |
|   |                                                                                                    |                              |                  |    |
|   | Enviar mensagem do convite em inglês                                                                                                    | Convidar revisor             | res              |    |
|   |                                                                                                    | e-mail                       |                  |    |
|   | Mensagem                                                                                                    | Nome                         |                  |    |
|   | Caro(a) Fernando Pereira,                                                                                                    | Convidar                     |                  |    |
|   | O artigo ID AR220023 intitulado "Sono e cefaleias" foi submetido para publicação na<br>Sinapse.                                                                                                    |                              |                  |    |
|   | Gostaria de poder contar consigo na revisão deste artigo.                                                                                                    |                              |                  |    |
|   | Para saber mais detalhes do artigo, para aceitar, rejeitar ou sugerir outro revisor, por<br>favor clique em:                                                                                                    |                              |                  |    |
|   | {PREVIEW_URL}                                                                                                    |                              |                  |    |
|   | De forma a saber um pouco mais sobre o manuscrito incluímos o abstract:                                                                                                    |                              |                  |    |
|   | Loom (pain dolor shared, conscioute adjoining elli Vattibulue es (painn aliquen,<br>adjouan riel), conscioute lacture, honor valgetat tempor, tables. Estern entes elli,<br>panda ac intrudue convella, condimensi al cido il niñ armet feliñe set. Poliniterapa<br>el feliñ misescioute, lactiva serie na cipetaria mises valor adjour de la constante<br>enterna aut Matthuban a renea a dit reneas valos unit el auto Toda matte serie at<br>Novy P |                              |                  |    |
| - | -                                                                                                    |                              |                  |    |
|   | Enviar convite                                                                                                    |                              |                  |    |

## DEPOIS DE RECEBER A NOTIFICAÇÃO DE QUE O REVISOR SUBMETEU UMA REVISÃO:

#### Passo 7

Entre no separador Revisões

#### Passo 8

Clique em Consultar na revisão submetida pelo revisor que pretende visualizar

| ACOLHIMENTO PUBLICAÇÃO REVISTA SUBMETER Q                                                                                          | INVITED_USER_908        |
|----------------------------------------------------------------------------------------------------|-------------------------|
|                                                                                                    |                         |
| A RTIGO DE REVISÃO         AR220023         2022-03-22         EDITOR ASSOCIADO                                                    | Em revisão              |
| Sono e cefaleias                                                                                                    | 1 1/1<br>versão revisor |
| Resumo Artigo Revisors <b>Revisões</b> Minsagens Histórico                                                                         |                         |
| 1 revisio                                                                                                    |                         |
| DATA VERIÃO TIPO PARECER<br>2022/43/22 1 Fernando Pereira Revisão enviada por revisor Condicional após alteração minor<br>11.45.07 | Consultar               |
| Enviar revisão ao autor                                                                                                    |                         |
|                                                                                                    |                         |
| U NOVARTIS                                                                                                    |                         |
|                                                                                                    |                         |

Reveja a informação submetida pelo revisor. Poderá responder ou não ao revisor

| <   | ^                        | ARTIGO DE REVIS                   | SÃO                 | AR220023              | 2022-03-22             |              | EDITOR ASSOCIADO |             | Em revisão       |
|-----|--------------------------|-----------------------------------|---------------------|-----------------------|------------------------|--------------|------------------|-------------|------------------|
| Soi | no e cel                 | faleias                           |                     |                       |                        |              |                  | 1<br>versão | 1 / 1<br>revisor |
| F   | Resumo                   | Artigo                            | Revisores           | Revisões              | Mensagens              | Histórico    |                  |             |                  |
|     | Daulaža                  |                                   |                     |                       |                        |              |                  |             |                  |
|     | Revisor                  | Fernando Pereira                  |                     |                       |                        |              |                  |             |                  |
|     | Data<br>Versão           | 2022-03-22 11:46<br>1             | :07                 |                       |                        |              |                  |             |                  |
|     | CONTEÚD                  | D<br>Ide: 4                       |                     |                       |                        |              |                  |             |                  |
|     | Interesse of Materials   | científico: 4                     |                     |                       |                        |              |                  |             |                  |
|     | Metodolog                | ia apropriaua. S                  |                     |                       |                        |              |                  |             |                  |
|     | FORMA<br>Linguagen       | n: 3                              |                     |                       |                        |              |                  |             |                  |
|     | Estrutura o<br>Concordâr | lo artigo: 4<br>Icia com as norma | is de publicação: 4 |                       |                        |              |                  |             |                  |
|     | RECOMEN                  | DACÕES PARA AC                    | FITAÇÃO             |                       |                        |              |                  |             |                  |
|     | Condicion                | al após alteração r               | minor               |                       |                        |              |                  |             |                  |
|     | REVISÃO<br>Estou disp    | onível para rever f               | uturas versões do   | artigo                |                        |              |                  |             |                  |
|     | NOTA DO I<br>Considero   | REVISOR<br>que o artigo deve      | passar por alguma   | as ligeiras melhorias | e depois estará pronto | para aceitaç |                  |             |                  |
|     | ā0.                      |                                   |                     |                       |                        |              |                  |             |                  |
|     | NOTA AO I                | AUTOR<br>I, parágrafo 2, linh:    | a 5: deve mencion:  | ar qual o objeto de e | studo.                 |              |                  |             |                  |
|     | Respost                  | a ao revisor                      |                     |                       |                        |              |                  |             |                  |
|     |                          |                                   |                     |                       |                        |              |                  |             |                  |
|     | Respo                    | Inder                             |                     |                       |                        |              |                  |             |                  |

#### Passo 10

Regresse à visão geral das revisões clicando novamente no separador Revisões

| ACOLHIMENTO PUBLICAÇÃO REVISTA SUBMETER O                                                             | INVITED_USER_908        |
|----------------------------------------------------------------------------------------------------|-------------------------|
|                                                                                                    |                         |
| A RTIGO DE REVISÃO         AR220023         2022-09-22         EUTOR ASSOCIADO                        | Em revisão              |
| Sono e cefaleias                                                                                      | 1 1/1<br>versão revisor |
| Resumo Artigo Reviso a <b>Revisões</b> Minsagens Histórico                                            |                         |
| 1 revisão                                                                                             |                         |
| DATA VERSÃO TIPO PARECER                                                                              |                         |
| 202243-22 1 Fernando Pereira Revisão enviada por revisor Condicional após alteração minor<br>11.46.07 | Consultar               |
| Enviar revisio ao autor                                                                               |                         |
|                                                                                                    |                         |
| U NOVARTIS                                                                                            |                         |
|                                                                                                    |                         |

Quando tiver as revisões de ambos os revisores clique em Enviar Revisão ao Autor para enviar o seu parecer

| ACOLHIMENTO PUBLICAÇÃO REVISTA SUBMETER G                                                              | NVITED_USER_908           |
|----------------------------------------------------------------------------------------------------|---------------------------|
|                                                                                                    |                           |
| ARTIGO DE REVISÃO AR220023 2022-03-22 EDITOR ASSOCIADO                                                 | Em revisão                |
| Sono e cetaleias                                                                                       | 1 1 / 1<br>versão revisor |
| Resumo Artigo Revisores <b>Revisões</b> Mensagens Histórico                                            |                           |
| <b>1 revisio</b><br>data versão tipo puescer                                                           |                           |
| 2022-03-22 1 Fernando Pereira Revisão enviada por revisor Condicional após alteração minor<br>11.46.07 | Consultar                 |
| Enviar revisão ao autor                                                                                |                           |
|                                                                                                    |                           |
| U NOVARTIS                                                                                             |                           |
|                                                                                                    |                           |

#### Passo 12

Selecione uma das recomendações para aceitação. É gerada uma resposta automática que inclui por defeito os comentários dos revisores. Esta mensagem automática pode ser editada.

| ACOLHIMENTO PUBLICAÇÃO REVISTA SUBMETER                                                                                                    | Q INVITED_USER_908          |
|----------------------------------------------------------------------------------------------------|-----------------------------|
|                                                                                                    |                             |
| A RATIGO DE REVISÃO         AR220023         2022-03-22                                                                                           | EDITOR ASSOCIADO Em revisão |
| Sono e cefaleias                                                                                                    | 1 1 / 1<br>versão revisor   |
| Resumo Artigo Revisores Revisões Mensagens Histórico                                                                                              |                             |
| Mensagem para o autor                                                                                                    | Versão actual:              |
| <ul> <li>Aceitação sem alteração</li> </ul>                                                                                                    | download                    |
| Conficional após alteração minor  Indicadas nos comentários para o(s) autor(es)                                                                   |                             |
| Condicional após alteração major<br>Indicadas nos comentários para o(s) autor(es)                                                                 |                             |
| Não aceitação<br>○ Faita de relevância científica                                                                                                 |                             |
| O Faita de originalidade                                                                                                    |                             |
| Metodologia incorrecta com consequentes conclusões enfoneas     rues (vegistade para expendição para e editor (vector)                            |                             |
| Falta de originalidade     Metodologia incorrecta com consequentes conclusões endineas     Uutra (registada nos comentários para o editor/autor)) |                             |

Clique em Enviar

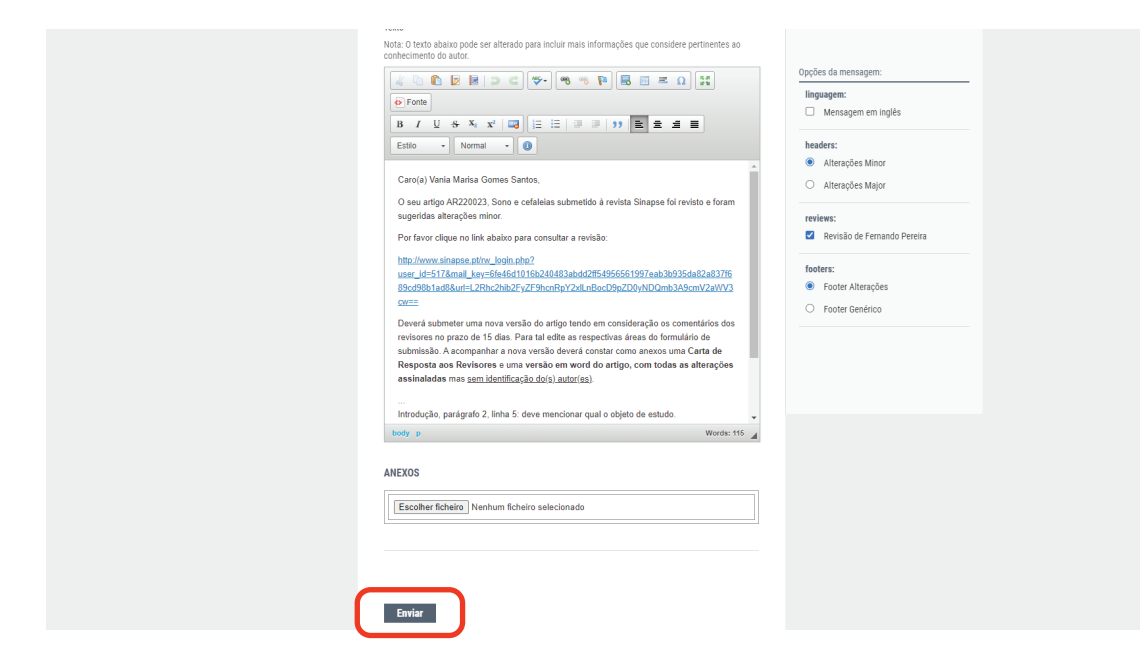

## DEPOIS DE RECEBER A NOTIFICAÇÃO DE QUE OS AUTORES SUBMETERAM UMA NOVA VERSÃO:

#### Passo 14

Faça download do ficheiro do artigo (no separador Artigo) se o desejar ou envie de imediato para os revisores. Para o enviar para os revisores entre no separador Resumo e clique em Enviar para os Revisores. Os revisores serão notificados que existe uma nova versão a rever.

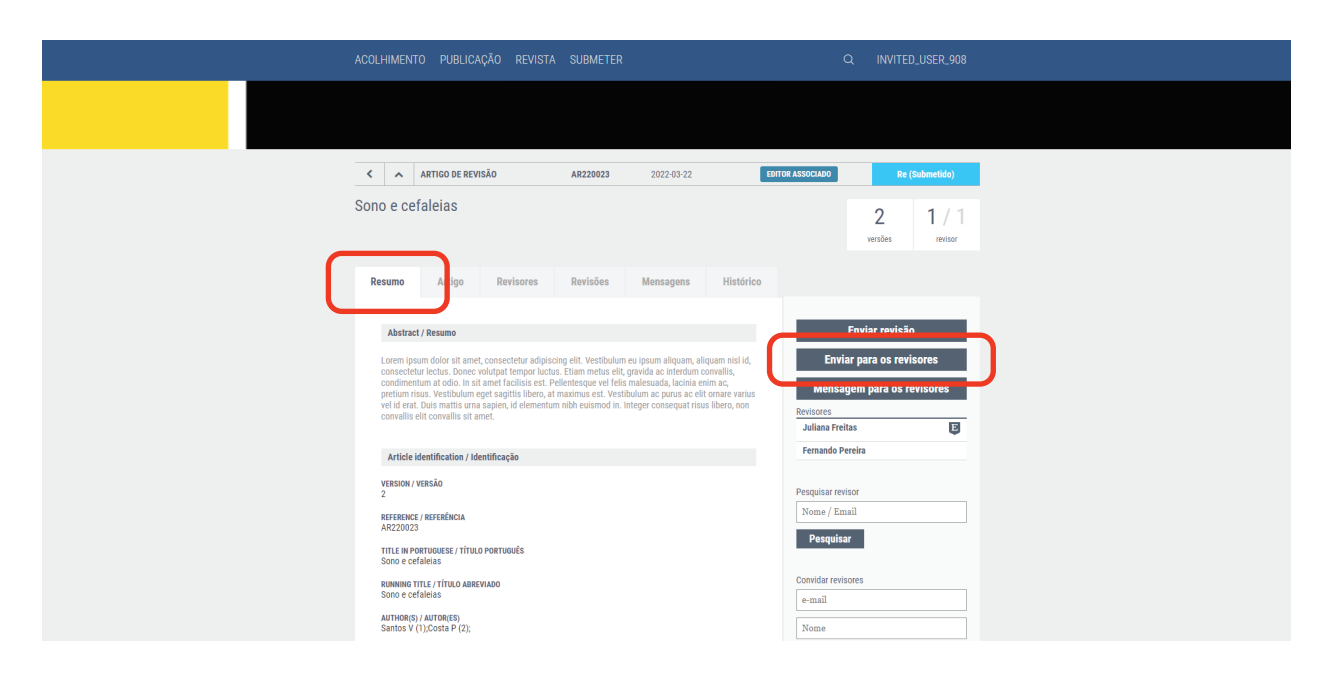

# DEPOIS DE RECEBER A NOTIFICAÇÃO DE QUE O REVISOR SUBMETEU UMA REVISÃO:

Repita os passos 7 a 13

| ACOLHIMENTO PUBLICAÇÃO          | REVISTA SUBMETER                            |                                   | Q INVI                        | TED_USER_908     |
|---------------------------------|---------------------------------------------|-----------------------------------|-------------------------------|------------------|
|                                 |                                             |                                   |                               |                  |
| ARTIGO DE REVISÃO               | AR220023                                    | 2022-03-22                        | EDITOR ASSOCIADO              | Em revisão       |
| Sono e cefaleias                |                                             |                                   | 2<br>versões                  | 1 / 1<br>revisor |
| Resumo Artigo Re                | visores Revisões                            | Mensagens Histórico               |                               |                  |
| 3 revisões                      |                                             |                                   |                               |                  |
| 2022-03-22 2 Fernal<br>12:26:47 | TIPO PARECER<br>ndo Pereira Revisão enviada | por revisor Acei                  | tação sem alteração           | Consultar        |
| 2022-03-22 1 Julian<br>11:56:28 | a Freitas Parecer do editor                 | r associado enviado ao autor Cond | dicional após alteração minor | Consultar        |
| 2022-03-22 1 Ferna<br>11:46:07  | ndo Pereira Revisão enviada                 | por revisor Cond                  | dicional após alteração minor | Consultar        |
| Enviar revisão ao autor         |                                             |                                   |                               |                  |
|                                 |                                             |                                   |                               |                  |
|                                 |                                             |                                   |                               |                  |

Após o envio de parecer Aceitação sem alterações, o Editor-Chefe será notificado e dará a sua aprovação final.